## [第【章]

WIZ-CとCCS-Cの違い、移植の際の注意事項などを説明

# FED WIZ-CとCCS-Cの二つのC言語

本書では,FED WIZ-CとCCS-Cの二種類のPIC用Cコンパイラを使ってC言語でプログラミング しています.この章ではプログラムを作成する上での相違点,注意点などを説明します.

マイコンの開発では,開発言語とデバッグ環境の使い勝手によって,その開発効率が左右されます. パソコンなどでは使いやすい統合開発環境が入手できますし,GNUのC言語を始めとする各種開発 言語も利用できます.しかし,マイコンの世界では,アセンブラは経験しておかないといけませんし, メインにC言語を使う場合,メーカによって仕様や利用環境が異なるので,自分にあったものを見つ けなければスムースに開発は進みません.

とくに、I/Oを扱うことが中心となる組み込み用マイコンでは、ビット単位の入出力などの記述方 法が、コンパイラによって独自になっている場合もよくあります.したがって、本書では、開発を始 める前に、筆者が使いやすいと感じているWIZ-Cとこの業界でよく使われるCCS-Cについて特徴を 説明をします.

数年前まで,16Fシリーズではメモリの容量が少なく,C言語での開発よりアセンブラが利用され ることが多かったと思われますが,ここにきて,メモリの容量が拡大された製品が低価格になってき ているのでC言語による開発が増えていきそうです.

## 1-1 WIZ-CとCCS-Cの概要

#### WIZ-C

FED (Forest Electronic Developments)社のCコンパイラであるWIZ-Cは低価格ながら,12,16シ リーズだけでなく18シリーズも含めて多くのPICに対応しています.標準でプロジェクト機能,エ ディタやデバッガ(ソフトウェア・シミュレータ),I/Oデバイス設定機能(アプリケーション・デザ イナ)などを統合した開発環境(IDE)が用意されています.

スタンダード版はフロート(浮動小数点)演算がサポートされていませんが、PICの開発にとってそれほど不自由はないと思います.フロート演算、マルチ・プロジェクト機能(複数のPICを連携してシミュレーション、デバッグできる)がサポートされているプロフェッショナル版もあります.本書ではスタンダード版(STD)Ver11.05を使用しています(図1-1).

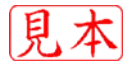

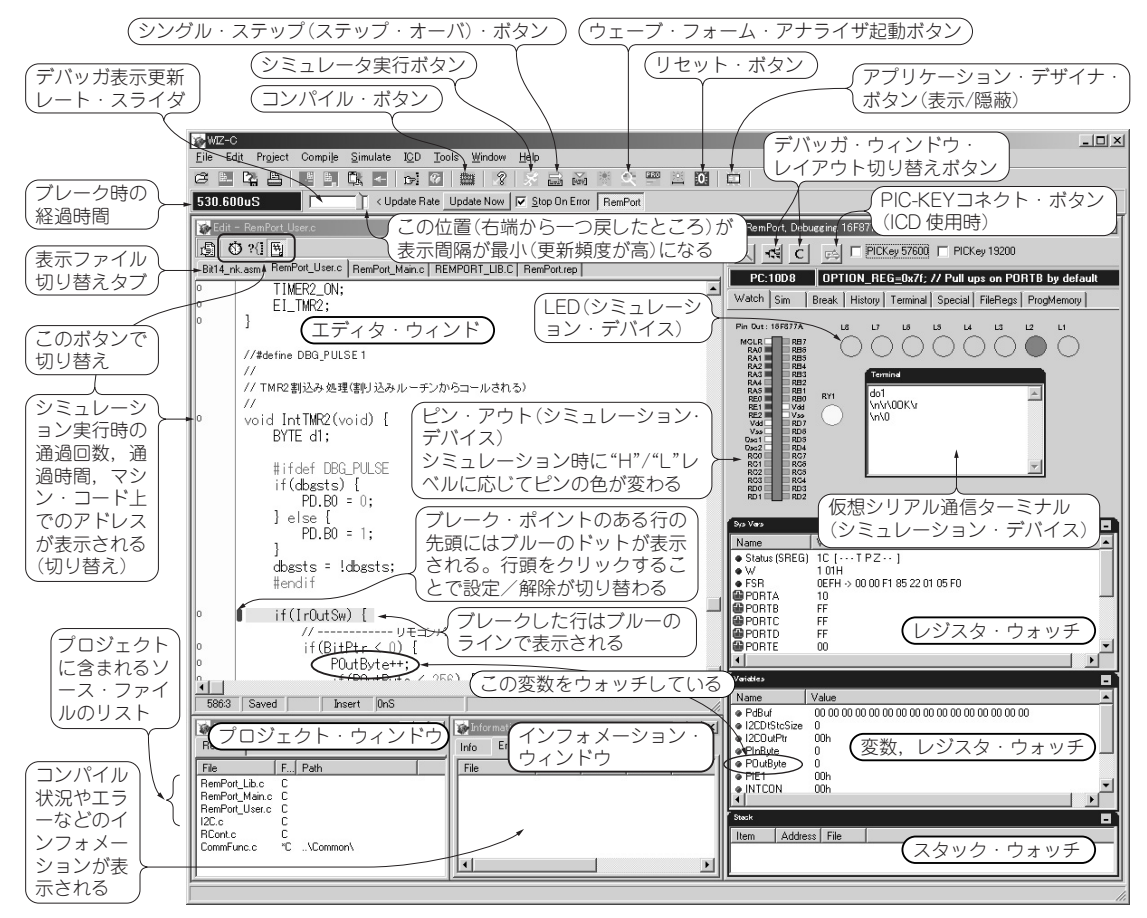

図 1-1 FED WIZ-Cのメイン画面(WIZ-C Ver.11.05)

WIZ-CのIDE画面の一例.いくつかのレイアウトがあらかじめプリセットされている.左側はエディタ、プロジェクト、 インフォメーションの各ウィンドウ、右半分はシミュレータ(デバッガ)ウィンドウ.この画面は第9章のリモート・ポ ート開発時のもの.

FED WIZ-Cスタンダード版(1万数千円\*)

(\* 価格は参考値)

#### CCS-C

CCS(Custom Computer Services)社のCコンパイラであるCCS-Cは、PICの種類によりコンパイ ラにいくつかの種類があり、それらを使い分ける必要があります.また、それらを統合してさらにプ ロジェクト機能、エディタやICD用デバッガ、内蔵デバイスの初期設定機能(プロジェクト・ウィ ザード)などを加えた統合環境(IDE)版のPCW、PCWHという製品も存在します.本書ではPCWH を使用していますが、掲載のプログラムをコンパイルする場合はPCW、PCMも使用可能です.

PCB 12ビット・コア用 コマンドライン・コンパイラ(3万円弱\*)

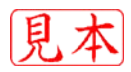

### Column…1-1 PCMを使ってコマンドラインでコンパイル(CCS-C)

PCWやPCWHは高価でなかなか手が出ないか もしれませんので、比較的安価なPCM単体でコ ンパイルする方法を紹介します.PCMはMPLAB に統合して使用できるほか、単体でもコマンドラ イン・コンパイラとして使用できます.ここで紹 介する方法は、MPLABも必要ありません.

第6章のシンプル・タイマを例にして説明しま す.この例では、次のようなフォルダ構造になっ ているものとします([]はフォルダを示す). C:

[CCSC SRC]

[SmpTimer]

SmpTimer.c……ソース・ファイル [Common]

CommFunc.c……共通関数ソース・ ファイル reg12f683.h ……レジスタなどの

定義ファイル

(1)まず、コマンドプロンプトを起動します.Windowsの"スタート"ボタンをクリックして"ファイル名を指定して実行"で"cmd"(Win

dows 98, MEの場合は "command")を実行しま す. これでコマンドプロンプト・ウィンドウが開 きます.

(2) コンパイル対象のソース・ファイルがあるドライブ、フォルダへ移ります.

C:¥>cd CCSC\_SRC¥SmpTimer[ENT] (3) コンパイルします.

C:¥CCSC\_SRC¥SmpTimer¥CCSC +P SmpTimer.c[ENT]

"+P"はコンパイル終了時にステータス・ウィ ンドウの表示を画面に残すというコンパイル・オ プションです. ほかのオプションを指定する場合 は、スペースで区切ってソース・ファイル名の前 に並べます. オプションが多い場合は、バッチ・ ファイルを作っておくと便利です.

(4) コンパイルを始めると、Windows上に進行 具合などを示すステータス・ウィンドウが表示さ れます.コンパイル結果は生成されたファイルで も確認できます."SmpTimer.err"は、エ ラー・ステータス、"SmpTimer.lst"はメモ リやスタックの使用量とアセンブリ・リストが 入っています.

PCM 12,16シリーズ(14ビット・コア)コマンドライン・コンパイラ(3万円弱) PCH 18シリーズ(16ビット・コア)コマンドライン・コンパイラ(3万円強) PCW PCB + PCM + IDE(統合環境)付き(6万円強) PCWH PCB + PCM + PCH + IDE(統合環境)付き(7万円程度) (\* 個

(\* 価格は参考値)

コマンドライン・コンパイラとは、Windowsのコマンド・プロンプトからコマンドを入力してコ ンパイルするタイプのことで、バッチ・ファイルや"makefile"を利用する人にはこちらのほう が使いやすい場合があります(Column1-1参照). 筆者も以前はPCMでMS-DOS版の"make"を使っ てDOS窓からコンパイルしていました. だだし、I/Oを視覚的に設定してコードを自動生成すると いうような機能はないので、自分でコーディングしなければなりません.

また,コマンドライン・コンパイラはMPLABに組み込んで,<u>MPLAB</u>のプロジェクトから使用 することもできます.

各コンパイラはCCS社のWebサイトなどからダウンロード版を直接購入すれば安価に入手できま このアイコンは、章末に用語解説があります

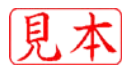